### Faculty Leave Request Module Department Requests for Approvers

You have been designated as an approver for your division/department.

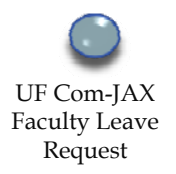

Under the Department Requests Tab, you are able to view the following requests submitted from your Faculty.

- $\sqrt{}$  Pending requests (Request Queue)
- $\sqrt{}$  Approved requests
- $\sqrt{}$  Declined requests
- $\sqrt{}$  Cancelled requests

|                                                                          | Department  |                         |
|--------------------------------------------------------------------------|-------------|-------------------------|
|                                                                          | Requests    | *                       |
| UF FLORIDA FACULTY                                                       | Tab         | Ī                       |
| College of Medicine - Jacksoweille LEAVE REQUEST                         |             | Network Logon: mandino. |
| Home My Requests Department Requests Rep                                 | orts Search |                         |
|                                                                          |             |                         |
| Request Queue   Approved Requests   Declined Requests   Canceled Request | sts         |                         |
| There are 0 requests awaiting approval.                                  |             |                         |
|                                                                          |             |                         |
|                                                                          |             |                         |
|                                                                          |             |                         |
|                                                                          |             |                         |
|                                                                          |             |                         |
|                                                                          |             |                         |
|                                                                          |             |                         |
|                                                                          |             |                         |
|                                                                          |             |                         |
|                                                                          |             |                         |
|                                                                          |             |                         |
|                                                                          |             |                         |
|                                                                          |             |                         |
|                                                                          |             |                         |
|                                                                          |             |                         |
|                                                                          |             |                         |
|                                                                          |             |                         |
|                                                                          |             |                         |
|                                                                          |             |                         |
|                                                                          |             | Trusted sites           |

#### Department Requests Approver categories

The **Department Requests** has four (4) **categories**:

- √ Request Queue
   All requests submitted by the Faculty pending action.
- $\sqrt{}$  Approved Requests All requests approved.

# √ Declined Requests All declined requests including the reason for denial

✓ Cancelled Requests
 All requests cancelled due to scheduling conflicts or changes in

| U       | FLOR                |                                    | ACULT                                | Y        |                                   |                                               |       |                             |                     |
|---------|---------------------|------------------------------------|--------------------------------------|----------|-----------------------------------|-----------------------------------------------|-------|-----------------------------|---------------------|
| R       | equest              | e-Jacksonville L                   | Declined                             |          |                                   |                                               |       | Ne                          | twork Logon: mandi  |
| C       | Jueue               | Requests                           | Requests                             |          | Reports                           | Search                                        |       |                             |                     |
|         | 2 5                 |                                    | 7 5                                  |          |                                   |                                               |       |                             |                     |
| Req     | uest Queue   App    | roved Requests   1                 | Declined Requests   (                | Canceled | Requests                          |                                               |       |                             |                     |
| There a | are 5 requests that | t a med                            |                                      |          |                                   |                                               |       |                             |                     |
|         | Name                | hpprovod                           |                                      | Con      | collod                            | 1                                             | Hours | Туре                        | Comments            |
| View    | Landicho, Ja        |                                    | 2009 12:00 AM                        | Dan      |                                   | 1, 2009 12:00 AM                              | 24.00 | Vacation                    |                     |
| View    | Landicho, Ja        | Requests                           | , 2009 8:00 AM                       | Req      | uesis                             | , 2009 8:00 AM                                | 40.00 | Vacation                    |                     |
| View    | Landicho, Jacci     | Monday, Septemb                    | er 28, 2009 8:00 AM                  |          | Monday, Septer                    | nber 28, 2009 8:00 AM                         | 8.00  | Sick (Employee)             |                     |
| View    | Landicho, Jacci     | Monday, July 06, 2                 | 2009 8:00 AM                         |          | Monday, July 06                   | 5, 2009 8:00 AM                               | 8.00  | Vacation                    |                     |
| View    | Landicho, Jacci     | Monday, October<br>Monday, October | 19, 2009 8:00 AM<br>26, 2009 8:00 AM |          | Wednesday, Oct<br>Monday, October | tober 21, 2009 8:00 AM<br>er 26, 2009 8:00 AM | 24.00 | Sick (Employee)<br>Vacation | all clinics covered |
|         |                     |                                    |                                      |          |                                   |                                               |       |                             |                     |
|         |                     |                                    |                                      |          |                                   |                                               |       |                             |                     |
|         |                     |                                    |                                      |          |                                   |                                               |       |                             |                     |
|         |                     |                                    |                                      |          |                                   |                                               |       |                             |                     |
|         |                     |                                    |                                      |          |                                   |                                               |       |                             |                     |
|         |                     |                                    |                                      |          |                                   |                                               |       |                             |                     |
|         |                     |                                    |                                      |          |                                   |                                               |       |                             |                     |
|         |                     |                                    |                                      |          |                                   |                                               |       |                             |                     |

plans, etc.

## **Department Request** Notification/e-mail alerts

A submitted leave request will generate a **notification/e-mail alert** to the approver and the administrative contact(s).

- The alerts advise the approver of a pending leave request that needs review and action.
- The notification/e-mail contains the leave request information and gives the approver the option to view the request and make a determination by clicking on the link
- Once the request is viewed the approver can approve or deny the request.

Notification / e-mails are sent to the administrative contact(s) when leave request are:

- √ Submitted
- $\sqrt{}$  Approved
- √ Denied
- $\sqrt{}$  Cancelled
- $\sqrt{}$  Keyed-in to People Soft

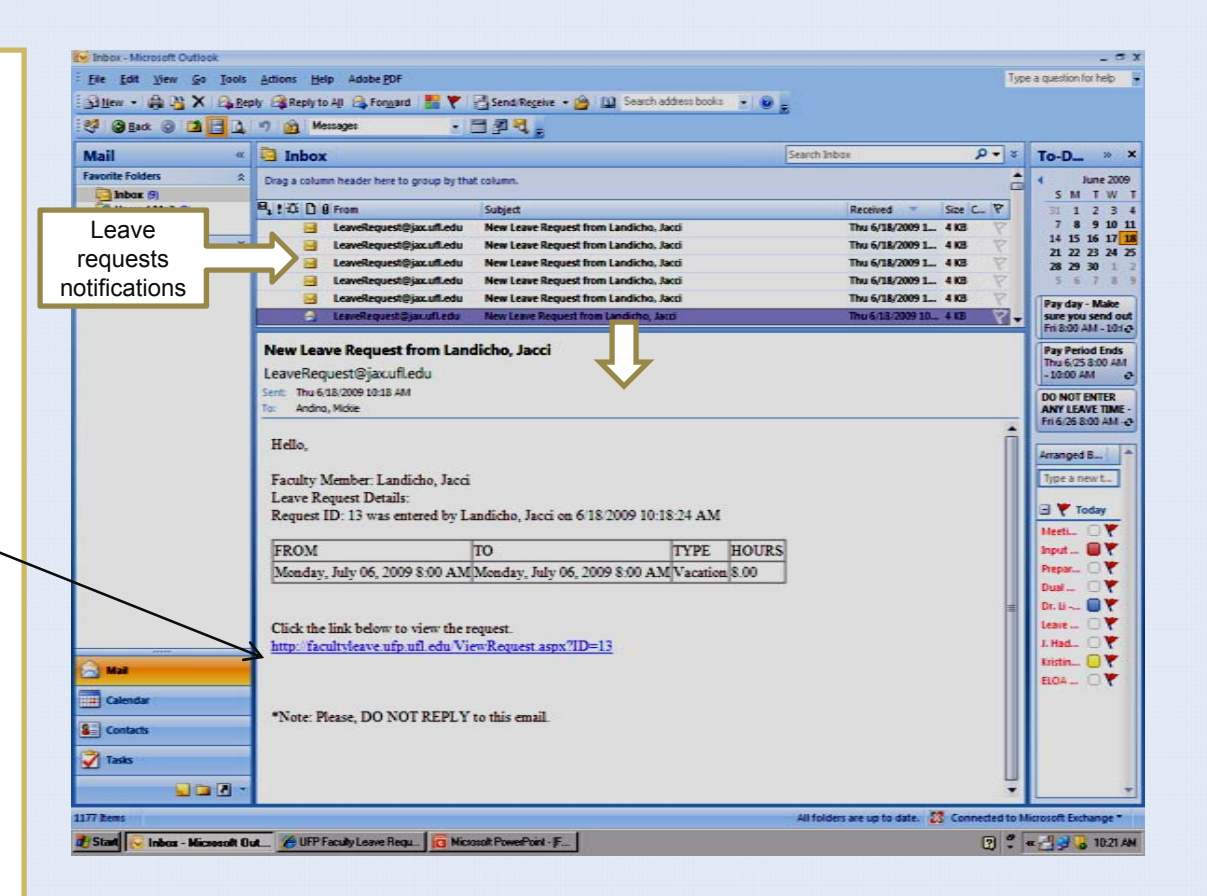

# Department Requests Request Queue

#### The Request Queue:

- → Indicates the number of requests / received from Faculty staff pending action/ determination.
- → Enables the approvers to view the leave request:
  - Click on View and the request form will be displayed
  - The request form opens to display details and allows the approver to determine status of the request: (approve or deny)

| Queue                                                                                           |                                                                        | REQUEST                                                                |                  |                           |                                         | Network Logon: mand                    |
|-------------------------------------------------------------------------------------------------|------------------------------------------------------------------------|------------------------------------------------------------------------|------------------|---------------------------|-----------------------------------------|----------------------------------------|
|                                                                                                 | r Requests Departm                                                     | nent Requests Reports                                                  | s s              | earch                     |                                         |                                        |
| रज                                                                                              |                                                                        |                                                                        |                  |                           |                                         |                                        |
| Request Queue                                                                                   | Approved Requests   Declined                                           | Requests   Canceled Requests                                           |                  |                           |                                         |                                        |
| here are 5 request                                                                              | s awaiting approval.                                                   |                                                                        |                  |                           |                                         |                                        |
| Name                                                                                            | Start Dates                                                            | End Dates                                                              | Hours            | Туре                      | Comments                                |                                        |
| Jacci                                                                                           | Monday, July 06, 2009 8:00 AM                                          | Monday, July 06, 2009 8:00 AM                                          | 8.00             | Vacation                  |                                         |                                        |
| /iew Landicho, I<br>Jacci                                                                       | Monday, June 22, 2009 8:00 AM                                          | Friday, June 26, 2009 8:00 AM                                          | 40.00            | Sick (Family)             | will be out on family sick<br>cancelled | leave all clinic appointments have bee |
| /iew Landicho, I<br>Jacci                                                                       | Monday, August 03, 2009 8:00 AM                                        | Monday, August 03, 2009 12:00 P                                        | M 4.00           | Vacation                  |                                         |                                        |
| liew Landicho, Jacci                                                                            | Monday, September 21, 2009 8:00<br>AM<br>Monday, July 13, 2009 8:00 AM | Tuesday, September 22, 2009 8:0<br>AM<br>Monday, July 13, 2009 8:00 AM | 0 16.00<br>8.00  | Vacation<br>Sick (Family) |                                         |                                        |
| liew Landicho, I<br>Jacci                                                                       | Monday, October 19, 2009 8:00 AM<br>Monday, October 26, 2009 8:00 AM   | Wednesday, October 21, 2009 8:0<br>AM                                  | 10 24.00<br>8.00 | Sick<br>(Employee)        | all clinics covered                     |                                        |
|                                                                                                 |                                                                        | Monday, October 26, 2009 8:00 A                                        | M                | Vacation                  |                                         |                                        |
| Home                                                                                            | My Requests Departs                                                    | REQUESTS REQUESTS                                                      | STATUS: F        | ending                    |                                         | Approve Request Deny Reque             |
|                                                                                                 |                                                                        | REQUEST                                                                | STATUS: P        | ending                    |                                         |                                        |
| Faculty Member Inf                                                                              | formation                                                              |                                                                        | Р                | endina                    |                                         | Request II                             |
| Name: Landicho, 3                                                                               | acci                                                                   | Department: Offic                                                      | e of the De      | san                       | Date Submited:                          | 6/18/2009 10:18:24 AM                  |
| UFID: 12345                                                                                     |                                                                        | Position: Facu                                                         | lty - Full-tir   | пе                        | Email:                                  | jacci.landicho@jax.ufl.edu             |
| Leave Request Into                                                                              | rmation                                                                |                                                                        |                  |                           |                                         |                                        |
| Start Date:                                                                                     | End                                                                    | Date:                                                                  |                  | Leave Type:               | Total Hours:                            | Request Comments:                      |
| Monday, July 06, 20                                                                             | 09 8:00 AM Mon                                                         | day, July 06, 2009 8:00 AM                                             |                  | Vacation                  | 8.00                                    |                                        |
|                                                                                                 |                                                                        |                                                                        |                  |                           |                                         |                                        |
| FMLA Information                                                                                |                                                                        |                                                                        |                  |                           |                                         |                                        |
| FMLA Information<br>FMLA:                                                                       | ,                                                                      | io FMLA 1                                                              | уре:             |                           |                                         |                                        |
| FMLA Information<br>FMLA:<br>Approval Informati                                                 |                                                                        | io FNLA 1                                                              | ype:             |                           |                                         |                                        |
| FMLA Information<br>FMLA:<br>Approval Informati<br>Reviewed By:                                 | ,                                                                      | io FHLA 1                                                              | ype:<br>Date:    |                           | Note                                    | 2                                      |
| FMLA Information<br>FMLA:<br>Approval Informatis<br>Reviewed By:<br>Fime Keeper Inform          | on<br>wition                                                           | io FRLA 1                                                              | ype:<br>Date:    | :                         | Note                                    | 15                                     |
| FNLA Information<br>FNLA:<br>Approval Information<br>Reviewed By:<br>ime Keeper Inform<br>Name: | se .                                                                   | is FRLA 1<br>Date Entered:                                             | fype:<br>Date:   |                           | Note                                    | 55                                     |
| FMLA Information<br>FMLA:<br>Approval Informatis<br>Reviewed By:<br>Time Keeper Inform<br>Name: | on<br>sation                                                           | IIS FRILA 1                                                            | Type:<br>Date:   |                           | Note                                    | 15<br>                                 |

#### Reports Queries

The **Reports tab** permits queries using different variables:

Leave Type Department Faculty Name Request Status Leave Date Range

In this screen shot the leave type chosen was *Vacation* and the *Leave Data Range used* was

2009-06-01 to 2009-06-10

- To view the report, click on Request Report
- The report will be displayed at the bottom half and it can be exported to an excel spreadsheet
- To view the request and information click on VIEW, and the leave request will open and information displayed.

| dministration » Reports<br>Reporting                                                                                                    |                                                                                                    |                                                                                                    |                              |  |  |  |  |  |
|----------------------------------------------------------------------------------------------------|----------------------------------------------------------------------------------------------------|----------------------------------------------------------------------------------------------------|------------------------------|--|--|--|--|--|
| Leave Type:                                                                                                    | Vacation                                                                                                    |                                                                                                    |                              |  |  |  |  |  |
| Department:                                                                                                    | Select Department>                                                                                                    |                                                                                                    | 3                            |  |  |  |  |  |
|                                                                                                    |                                                                                                    |                                                                                                    |                              |  |  |  |  |  |
| Faculty Name:                                                                                                    | (Begin typing the Last Name, then ch                                                                                                    | cose the correct Name from the list.                                                                                                    |                              |  |  |  |  |  |
| Request Status:                                                                                                    | Select Status> 💌                                                                                                    |                                                                                                    |                              |  |  |  |  |  |
| Leave Date Range:                                                                                                    | 2009-06-01 2009-0                                                                                                    | 6-10                                                                                                    |                              |  |  |  |  |  |
| Keyed into PeopleSaft                                                                                                    | -                                                                                                    |                                                                                                    |                              |  |  |  |  |  |
|                                                                                                    | -                                                                                                    |                                                                                                    |                              |  |  |  |  |  |
| Multiple Leave Types:                                                                                                    |                                                                                                    |                                                                                                    |                              |  |  |  |  |  |
| Description of Description                                                                                                    |                                                                                                    |                                                                                                    |                              |  |  |  |  |  |
| Request Report Reset P                                                                                                    | iorm                                                                                                    |                                                                                                    |                              |  |  |  |  |  |
| Kequest Keport Reset P                                                                                                    | arm                                                                                                    |                                                                                                    |                              |  |  |  |  |  |
| Export to Excel                                                                                                    | Department                                                                                                    | Total Remusts                                                                                                    | Total Hours                  |  |  |  |  |  |
| Export to Excel Name Bondanza, Mike                                                                                                    | Department<br>Office of the Dean                                                                                                    | Total Requests                                                                                                    | Total Hours<br>6.50          |  |  |  |  |  |
| Export to Excel Name B Bondanza, Mike Landicho, Jacci                                                                                                    | Office of the Dean Office of the Dean                                                                                                    | Total Requests 1 2                                                                                                    | Total Hours<br>6.50<br>15.00 |  |  |  |  |  |
| Export to Excel Name Bondanza, Mike Landicho, Jacci Koth                                                                                                    | Office of the Dean Office of the Dean Office of the Dean Office of the Dean Hears ave Date(s) Hears e on                                                             | Total Requests 1 2 Submit Date Total Requests                                                                                                    | Total Hours<br>6.50<br>16.00 |  |  |  |  |  |
| Request Report         Report           Export to Excel         Name           Bondanza, Mike         Landicho, Jacci           Landicho, Jacci         Kenth           View         June         6/2 | Office of the Dean Office of the Dean Office of the Dean Office of the Dean Eve Date(s) Hours E.00                                                                   | Total Requests 1 2 Submit Date Tuesday, June 23, 2009 1:09:31 PM                                                                                     | Total Hours<br>6.50<br>16.00 |  |  |  |  |  |
| Name         Bondanza, Hike           Bandanza, Hike         Laedicho, Jacci           View June         6/2                                                                                          | Office of the Dean Office of the Dean Office of the Dean Office of the Dean ave Date(s) Hears 2/2009 8.00                                                            | Total Requests           1           2           Submit Date           Tuesday, June 23, 2009 1:09:31 PM           Tuesday, June 23, 2009 2:15:18 PM | Total Hours<br>6.50<br>16.00 |  |  |  |  |  |
| Name           Bondanza, Mike           Bandicho, Jacci           Menth           View         June           G/2                                                                                     | Office of the Dean Office of the Dean Office of the Dean ave Date(s) V2009 E.00                                                                                      | Total Requests           1           2           Submit Date           Tuesday, June 23, 2009 1:09:31 PM           Tuesday, June 23, 2009 2:15:18 PM | Total Hours<br>6.50<br>16.00 |  |  |  |  |  |
| Name           Bondanza, Mike           Landicho, Jacci           Menth           View         June           View         June                                                                       | orm<br>Office of the Dean<br>Office of the Dean<br>Office of the Dean<br>Control Hear<br>N2009 €.00<br>8/2009 €.00                                                   | Total Requests 1 2 Submit Date Tuesday, June 23, 2009 1:09:31 PM Tuesday, June 23, 2009 2:15:18 PM                                                   | Total Hours<br>6.50<br>16.00 |  |  |  |  |  |
| Name           Bondanza, Mike           Landicho, Jacci           View         June           View         June           Aune         6/5                                                            | Department           Office of the Dean           Office of the Dean           Office of the Dean           20209           \$2009           \$2009           \$2009 | Total Requests 1 2 Submit Date Tuesday, June 23, 2009 1:09:31 PM Tuesday, June 23, 2009 2:15:18 PM                                                   | Total Hours<br>6.50<br>16.00 |  |  |  |  |  |
| Regensi Report on Robert P<br>Export to Excel<br>Bondanza, Mike<br>Landicho, Jacci<br>Mosth Lee<br>View June 6/3<br>View June 6/3                                                                     | orm                                                                                                    | Total Requests 1 2 Submit Date Tuesday, June 23, 2009 1:09:31 PM Tuesday, June 23, 2009 2:15:18 PM                                                   | Total Hours<br>6.50<br>16.00 |  |  |  |  |  |

# Search Search requests

| The <b>Search Module</b> for approvers |               | UF         | College of Medicine - Jacksonville | FACULTY<br>LEAVE REQUEST |                          | Network Logon: mand   |
|----------------------------------------|---------------|------------|------------------------------------|--------------------------|--------------------------|-----------------------|
| will list the requests according to    |               | Н          | ome My Requests                    | Department Requests      | Reports Search           |                       |
| the search criteria used.              |               |            |                                    |                          |                          |                       |
|                                        |               | Home » 9   | Search                             |                          |                          |                       |
|                                        |               | Search     |                                    |                          |                          |                       |
|                                        |               | Search b   | y all or some of the following p   | barameters:              |                          |                       |
|                                        |               | Request    | ID:                                |                          |                          |                       |
|                                        |               | Departm    | ent: Sel                           | ect Department>          |                          |                       |
|                                        | $\rightarrow$ | Leave Ty   | rpe: Sic                           | k (Employee)             | ×                        |                       |
|                                        |               | Name:      |                                    |                          |                          |                       |
| Leave Data Range<                      | $\rightarrow$ | Leave Da   | ate Range: Sta                     | t Date End Da            | ate                      |                       |
| -                                      |               | Subr       | nit Search Reset Form              |                          |                          |                       |
|                                        |               |            |                                    |                          |                          |                       |
| The results will be listed with the    |               | 3 result(s | s) found.                          | Start Date(c)            | End Data(c)              | Data Submitted        |
| ontion to view requests                |               | View       | Landicho, Jacci                    | 6/8/2009                 | 6/8/2009                 | 6/9/2009 8:14:31 AM   |
|                                        |               | View       | Landicho, Jacci                    | 9/28/2009                | 9/28/2009                | 6/9/2009 2:29:25 PM   |
|                                        |               | View       | Landicho, Jacci                    | 10/19/2009<br>10/26/2009 | 10/21/2009<br>10/26/2009 | 6/18/2009 10:21:41 AM |
| Click on VIEW to see the               |               |            |                                    |                          |                          |                       |
|                                        |               |            |                                    |                          |                          |                       |
| request.                               |               |            |                                    |                          |                          |                       |
| 1                                      |               |            |                                    |                          |                          |                       |
|                                        |               |            |                                    |                          |                          |                       |
|                                        |               |            |                                    |                          |                          |                       |
|                                        |               |            |                                    |                          |                          |                       |
|                                        |               | _          |                                    |                          |                          |                       |
|                                        | i î           |            |                                    |                          |                          | Trusted sites         |
|                                        |               |            |                                    |                          |                          |                       |
|                                        |               |            |                                    |                          |                          |                       |
|                                        |               |            |                                    |                          |                          |                       |
|                                        |               |            |                                    |                          |                          |                       |